## **Choose Your Notification Preferences**

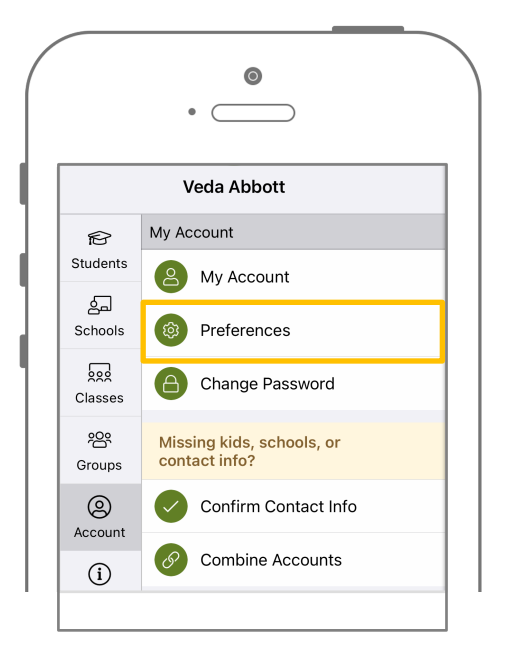

Tap the 🧮 icon in the top left. Tap 'Account' and then 'Preferences.'

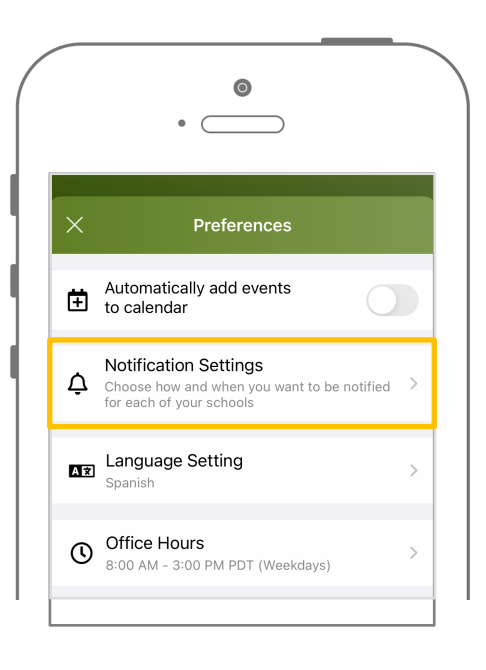

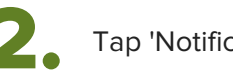

Tap 'Notification Settings.'

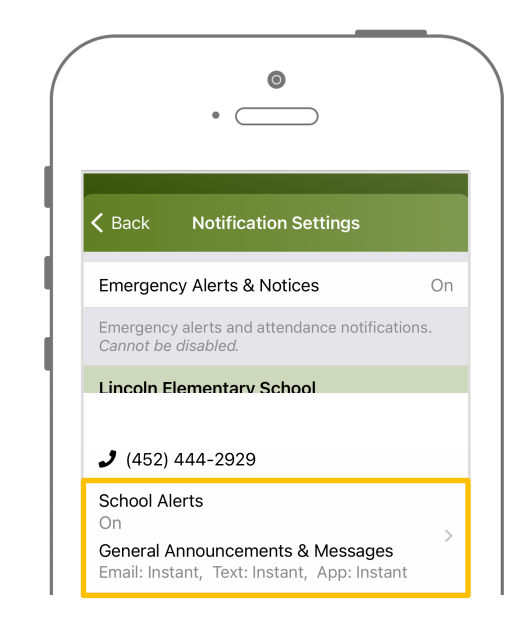

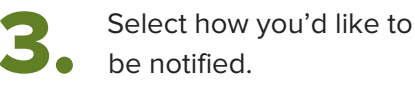

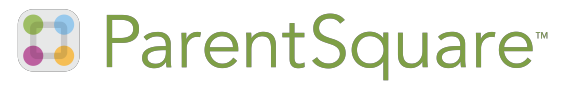